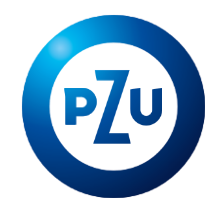

# Jak przystąpić do ubezpieczenia na życie i zdrowie w mojePZU

enia grupowe PZU Ży

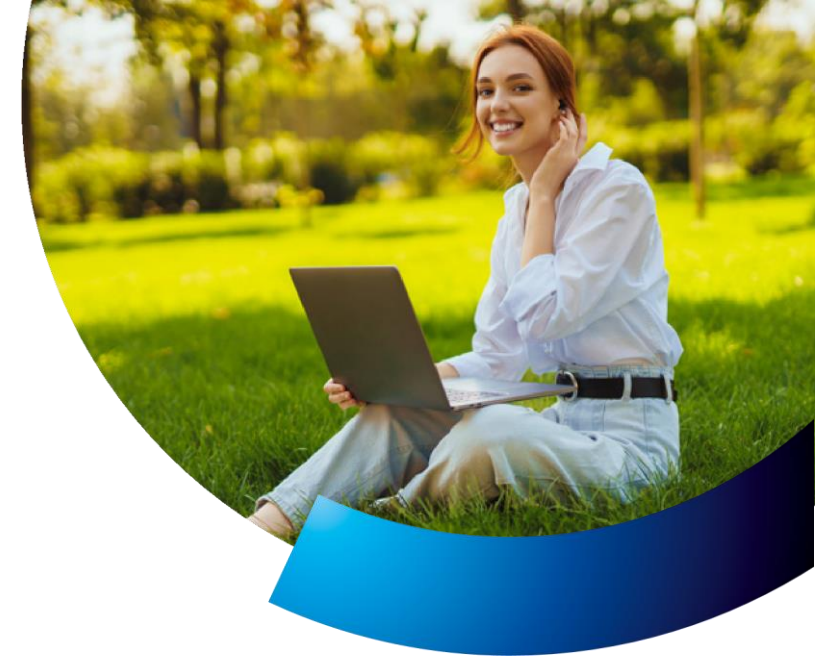

# KROK 1. WYPEŁNIJ FORMULARZ

Wejdź na stronę https://jmmojepzu.pl/ .

Kliknij **Wypełnij formularz**, uzupełnij dane i zapisz wprowadzone dane. Zastosuj się do wytycznych zawartych na stronie. Następnie mailem otrzymasz instrukcje dalszego postępowania. W razie dodatkowych pytań skontaktuj się z infolinią pod numerem 22 735 39 39.

#### KROK 2. ZAŁÓŻ KONTO LUB ZALOGUJ SIĘ

Jeżeli posiadasz już konto w mojePZU – otrzymasz wiadomość z zaproszeniem do zalogowania się w celu zapoznania się z ofertą. Jeżeli nie posiadasz konta w mojePZU – dostaniesz wiadomość z zaproszeniem do zarejestrowania się. W razie dodatkowych pytań skontaktui sie z infolinia pod numerem **801 102 007** lub **22 566 50 07**.

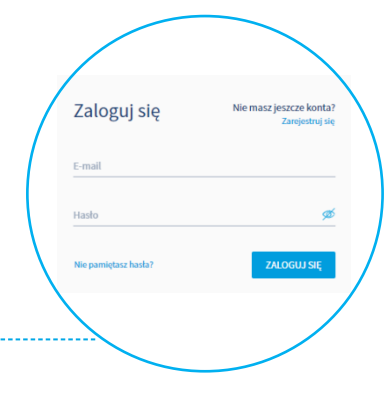

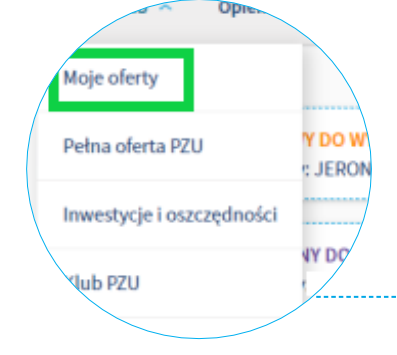

#### **KROK 3.** OFERTA UBEZPIECZENIA

Wejdź w **Oferta PZU.** Następnie wybierz **Moje Oferty**. Kliknij w przycisk **SZCZEGÓŁY,** aby zapoznać się z ofertą. Wybierz przycisk przy ofercie – Jeronimo Martins Polska Spółka Akcyjna.

MATERIAŁ MARKETINGOWY

### **KROK 4.** WARIANTY UBEZPIECZENIA

Wybierz interesujący Cię zakres ubezpieczenia w sekcji **Życie/i lub Zdrowie**. Jeżeli **wybierzesz polisę z sekcji Zdrowie,** możesz od razu **współubezpieczyć bliskich** – małżonka/partnera życiowego i/lub dziecko. Pamiętaj, że możesz rozszerzyć swoją ochronę o **pakiet Ochrona Dziecka** oraz ubezpieczenie

Pamiętaj, ze mozesz rozszerzyc swoją ochronę o **pakiet Ochrona Dziecka** oraz ubezpieczenie PZU w razie wypadku. Wyświetl pełen zakres ubezpieczenia – następnie przejdź DALEJ.

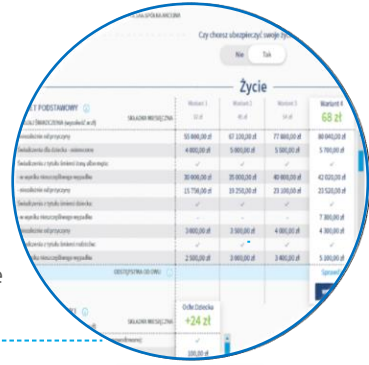

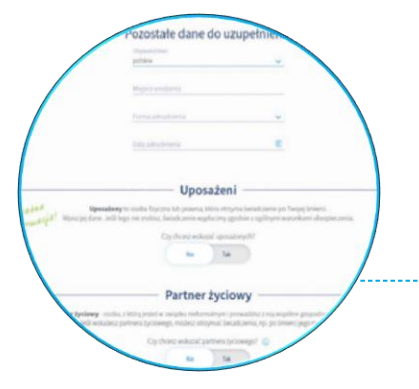

## KROK 5. UZUPEŁNIJ DANE

Uzupełnij brakujące dane np. data i forma zatrudnienia. Wprowadź dane **uposażonych**. Możesz również wskazać **partnera życiowego**, jeżeli **nie** pozostajesz w formalnym związku <u>małżeńskim</u>. Następnie kliknij **DALEJ**.

#### KROK 5a. współubezpieczeni

Wpisz dane osób bliskich, które wskazałeś w **kroku 4 jako współubezpieczonych w sekcji** Zdrowie. Następnie kliknij DALEJ.

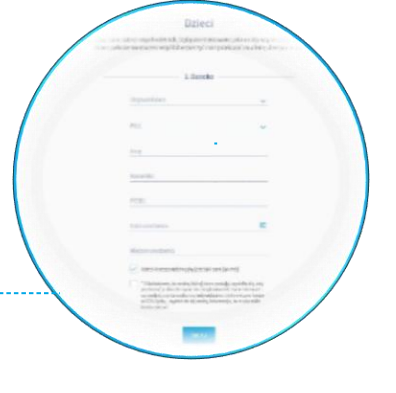

# KROK 6. POTWIERDZENIE PRZYSTĄPIENIA WSPÓŁUBEZPIECZONYCH

Jeżeli wskazałeś **pełnoletnich współubezpieczonych w ubezpieczeniu Zdrowotnym**, otrzymają wiadomość z zaproszeniem do zarejestrowania/zalogowania się w mojePZU w celu **potwierdzenia** chęci przystąpienia do ubezpieczenia. Dopiero, gdy otrzymasz e-mail z potwierdzeniem, że współubezpieczony zaakceptował przystąpienie, będziesz mógł wysłać deklarację do pracodawcy na swoim koncie w mojePZU.

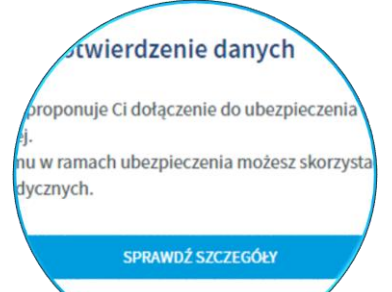

ZAMKNI J WIADOMOŚ

**5**a

## KROK 7. OŚWIADCZENIA WOLI

Zaznacz **oświadczenia**, na które wyrażasz zgodę i **wyślij** swoją deklarację. **Pamiętaj**, że wypełnienie deklaracji w mojePZU nie wymaga przesyłania wersji papierowej.

## KROK 8. PRZKAZANIE OFERTY BLISKIEMU

Zgody i oświadczenia

8

Po wysłaniu deklaracji przystąpienia możesz **udostępnić ofertę ubezpieczenia na Życie** swojej osobie bliskiej – małżonkowi/partnerowi życiowemu i/lub pełnoletniemu dziecku. Udostępnienie oferty pozwala bliskiemu przystąpić do ubezpieczenia w mojePZU. **Bliski otrzyma wiadomość e-mail z zaproszeniem do zalogowania się lub zarejestrowania w mojePZU**. Gdy bliski wypełni i wyśle swoją deklarację przystąpienia <u>trafi ona na Twoje konto w mojePZU</u>. **By dokończyć proces przystępowania bliskiego zaloguj się ponownie do mojePZU i zaakceptuj jego przystąpienie.** 

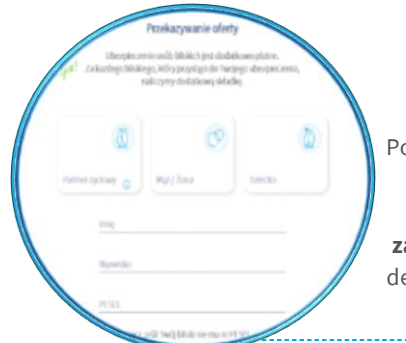

7